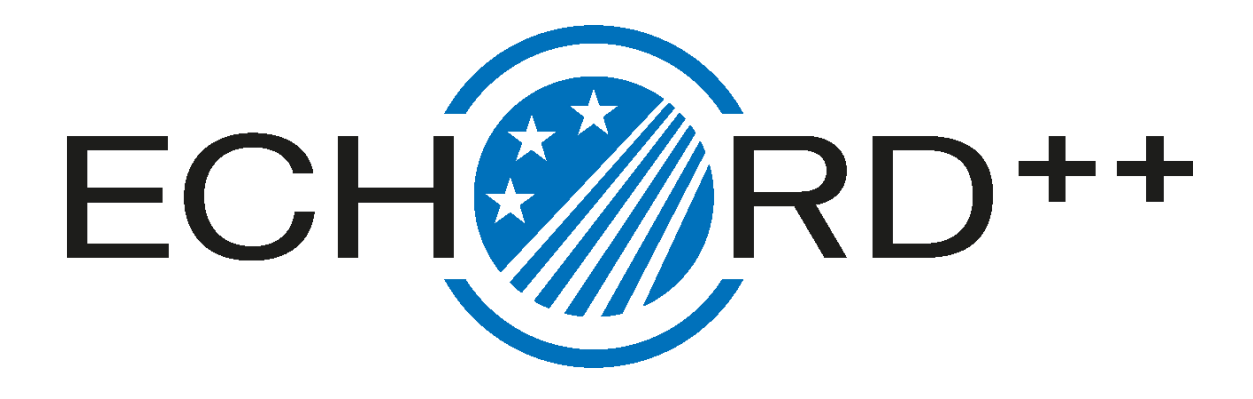

# Deliverable D25.7

User Manual

Part I - Session management

Antonio Bandera Rubio (UMA) Rebeca Marfil Robles (UMA)

Version 1 Delivery date: 18.01.2019

# CONTENTS

| CONTENTS                                      | 2 |
|-----------------------------------------------|---|
| Overview                                      | 3 |
| 2 General information                         | 4 |
| 2.1 Terms and concepts                        | 4 |
| 2.1.1 Hardware concepts                       | 4 |
| 2.1.2 The CGAmed server                       | 5 |
| 2.2 User Access                               | 5 |
| 3 Turning on the CLARC framework              | 6 |
| 3.1 The CLARA robot                           | 6 |
| 3.1.1 Turning on the robot                    | 6 |
| 3.2 CGAmed web                                | 7 |
| 3.2.1 Login in the CGAmed web                 | 7 |
| 3.2.1 The Robot Control service on the CGAmed | 9 |
| 3.2.2 The Schedule service on the CGAmed1     | 0 |
| Launching a CGA session1                      | 9 |
| 4.1 Starting up the components on CLARA robot | 9 |
| 4.2 Launching a session                       | 0 |
| Shutting down 2                               | 1 |
| Charging the robot2                           | 3 |
| 2 Bugs                                        | 4 |

#### 1 Overview

#### About this manual

This manual describes how to use the CLARC framework.

#### Usage

This manual describes the protocol that allows an user to manage the CLARC framework.

#### Who should read this manual?

This manual is intended for those users in charge of managing the CLARC framework as a tool for automatizing the Comprehensive Geriatric Assessment (CGA) tests.

#### Prerequisites

- The reader should have basic skills on managing a personal computer
- The CLARC framework has had to be previously deployed (see <u>User's Manual - Part III</u>)

#### **Organization of chapters**

The manual is organized in the following chapters:

| Chapter | Title                   | Contents                                                                                                    |
|---------|-------------------------|----------------------------------------------------------------------------------------------------|
| 1       | Introduction            | Contains basic information about the CLARC framework, and explanations of the terms and concepts needed for understanding the rest of the document. |
| 2       | Turning on              | Instructions for turning on the CLARC frame-<br>work                                                                                                |
| 3       | Launching a CGA<br>test | Performing a Barthel or Get Up & Go test                                                                                                    |
| 4       | Shutting down           | Instructions for shutting down the robot                                                                                                    |
| 5       | Charging the robot      | The process for charging the robot                                                                                                    |

# 2 General information

#### 2.1 Terms and concepts

CLARC is a complete framework for robotizing two specific tests that are typically part of a Comprehensive Geriatric Assessment (CGA) procedure: the Barthel test and the Get Up & Go test. CLARC consists of two major elements: **CLARA**, a social robot able to interact with the patients, and capture and analyze the obtained data; and the **CGAmed**, a local server able to store a database with all captured data and to provide the physicians with the tools for online monitoring and offline editing and supervision. CLARC provides all hardware items and do not require any specific constraint to be deployed.

# 2.1.1 Hardware concepts

#### Overview

This section introduces the hardware in the CLARC framework.

#### Additional information

The hardware in the CLARC framework is also described in the deliveries

User's Manual - Part III - System deployment

CLARC - Functional prototype

#### Standard hardware

The table below describes the standard hardware in an CLARC framework

| Hardware         | Explanation                                                         |
|------------------|---------------------------------------------------------------------|
| CLARA robot      | The robot is based on a differential driven platform by MetraLabs.  |
| Charging station | The robot has a charging station to be able to charge autonomously. |

| Remote Control     | Portable device connected to the robot that allows the user to interact with the system using large buttons.           |
|--------------------|----------------------------------------------------------------------------------------------------|
| Router             | CLARC works in a <b>local network</b> , in which all the components are connected to the wifi provided by this router. |
| CGAmed embedded PC | This PC stores all the information about users, sessions, etc.                                                         |

# 2.1.2 The CGAmed server

#### Overview

This section introduces the webs in the CGAmed station

#### Additional information

The use of the CGAmed web for reviewing the results is described with details in

User's Manual - Part II - Results review

# Webs in the CGAmed

#### The table below describes the webs in an CGAmed station

| Web                            | Explanation                                                                                                    |
|--------------------------------|----------------------------------------------------------------------------------------------------|
| Administration<br>192.168.0.70 | <ul> <li>The administration web is used to configure</li> <li>The positions where the robot is going to perform the tests</li> <li>The list of patients</li> <li>The IP address of the camera for online supervision mounted on CLARA robot (Section 1.1.1 - The CLARA robot)</li> </ul>    |
| CGAmed<br>192.168.0.70/cgamed  | <ul> <li>The CGAMed is used to:</li> <li>Add new patients.</li> <li>Add new sessions.</li> <li>Start/Stop a session.</li> <li>Pause/Resume a session.</li> <li>Move the robot to a position (from a list of predefined ones).</li> <li>See and compare the results of the tests.</li> </ul> |

#### 2.2 User Access

The table below provides the default user/password data needed to access to the modules in the system.

| Module                      | Access                                                                                                    |  |  |  |  |  |  |
|-----------------------------|----------------------------------------------------------------------------------------------------|--|--|--|--|--|--|
| Linux based PC (CLARA)      | Password: scitos                                                                                                    |  |  |  |  |  |  |
| Windows based PC<br>(CLARA) | cessible from the Linux based PC using the Remmina remote desktop app                                                                                  |  |  |  |  |  |  |
| CGAmed embedded PC          | User / password: isis / grupoisis                                                                                                    |  |  |  |  |  |  |
| CGAmed                      | URL (CGAmed) 192.168.0.70/cgamed user / password: adminWeb / admi-<br>nSecure<br>URL (Administration) 192.168.0.70 user / password: admin / adminRobot |  |  |  |  |  |  |

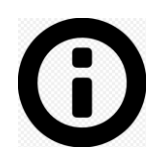

**Note:** All CGAmed stations share currently the same IP Address. Contact us if you need to change this address, as this change implies internal updates on the software modules on CLARA robot.

# 3 Turning on the CLARC framework

# 3.1 The CLARA robot

3.1.1 Turning on the robot

#### Overview

This section explains how to turn on the robot.

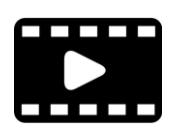

The video <u>Starting.mp4</u> explains how to turn on the robot. As the video shows, when you turn on the robot using the key, the two internal PCs are automatically turned on.

**Note:** Once the PC's are on, you must connect the Linux based PC to the local wifi network provided by the router (See Section 3.1).

# 3.2 CGAmed web

#### 3.2.1 Login in the CGAmed web

#### Overview

This Section describes the procedure for entering within the CGAmed web. This web provides the tools for (a) scheduling the agenda of a CLARA robot, or (b) manually launching a CGA session.

#### Login in the CGAmed web

When you connect to the URL of the CGAmed web (http://192.168.0.70/cgamed), you need to add user and password for entering on the web. This data is provided in Section 1.2 (page 7).

| ☑     192.168.0.70/cgamed/#/     ×     + |                    |                |          |  |  |          |            |   |  |
|------------------------------------------|--------------------|----------------|----------|--|--|----------|------------|---|--|
| $\leftrightarrow$ $\rightarrow$ C (i) No | es seguro   192.10 | 58.0.70/cgamed | 1/#/     |  |  | ☆        | <u>۸</u> 8 | : |  |
| Login                                    | Robot control      | Test result    | Schedule |  |  | Language | *          |   |  |
|                                          |                    |                |          |  |  |          |            |   |  |
| Login                                    |                    |                |          |  |  |          |            |   |  |
| Username                                 |                    |                |          |  |  |          |            |   |  |
| Username                                 |                    |                |          |  |  |          |            |   |  |
| Password                                 |                    |                |          |  |  |          |            |   |  |
| Password                                 |                    |                |          |  |  |          |            |   |  |
| Log in                                   |                    |                |          |  |  |          |            |   |  |
|                                          |                    |                |          |  |  |          |            |   |  |
|                                          |                    |                |          |  |  |          |            |   |  |
|                                          |                    |                |          |  |  |          |            |   |  |

Once logged into the web, the main page allows you to access to three different services. It is also possible to choose the Language or to Close the session.

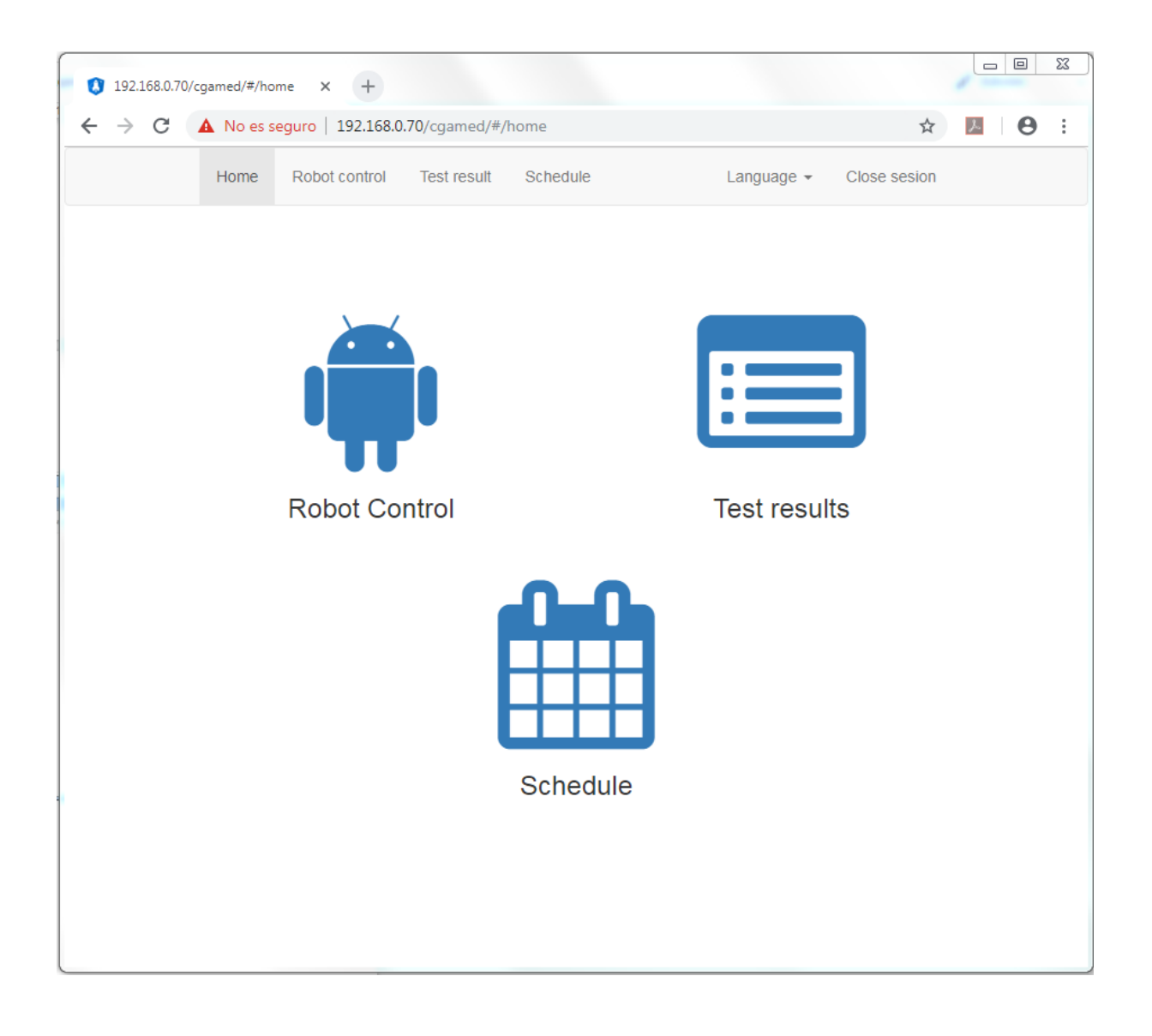

# 3.2.1 The Robot Control service on the CGAmed

#### Overview

The Robot Control interface provides the user with the tools for (a) visualizing the agenda of the CLARA robot, (b) manual launching or stopping of a CGA test, and (c) online supervising the session.

# The Robot Control interface

Just clicking on the Robot Control icon in the main page of the CGAmed you access to the interface shown below.

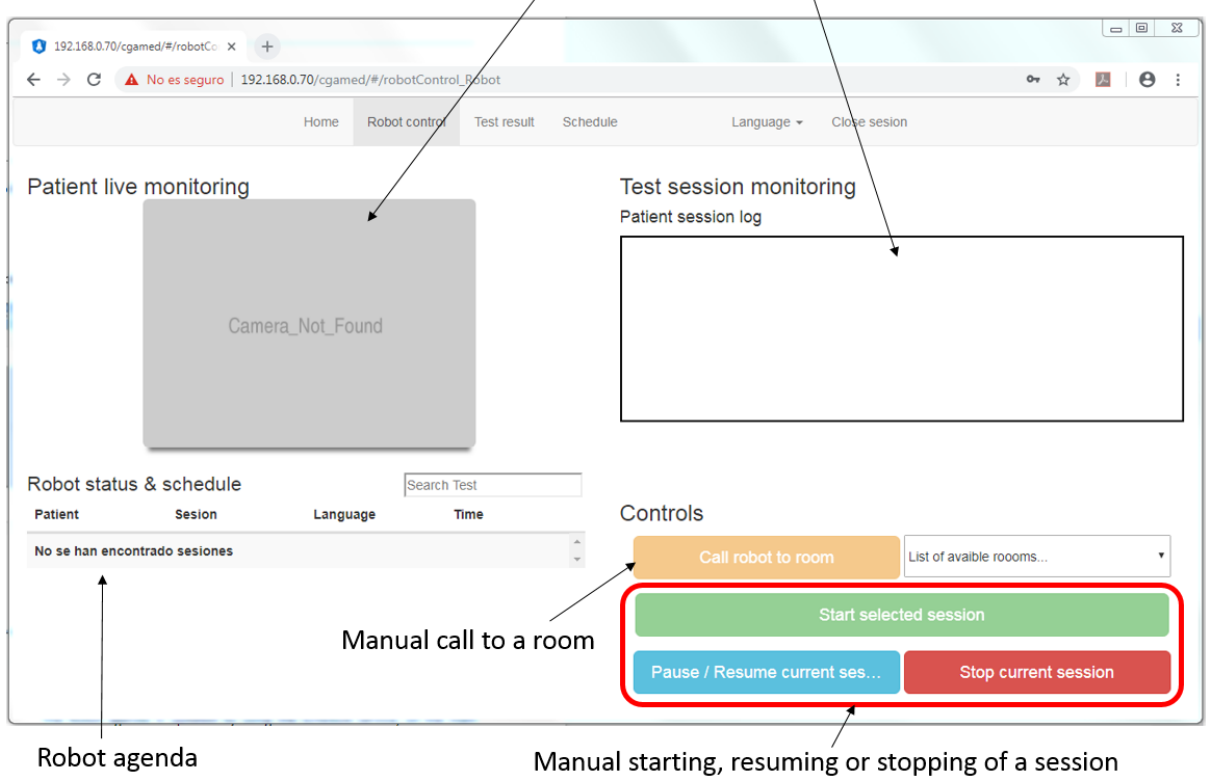

Windows for online monitoring (video streaming and session log)

The Robot agenda is updated by using the Schedule service, on the main page (see Section 2.2.3, page 12).

# 3.2.2 The Schedule service on the CGAmed

#### **Overview**

The Schedule interface provides the user with the tools for managing the agenda of the CLARA robot. It allows to add patients and sessions to the agenda of the robot. This data can be visualized in the Robot Control interface.

#### 2.2.3a The Schedule interface

|                                                              |                          |                           |                  | Choose robot            |                 |     |  |  |  |
|--------------------------------------------------------------|--------------------------|---------------------------|------------------|-------------------------|-----------------|-----|--|--|--|
| 192.168.0.70/cgamed/#/CGA                                    | _co × +                  |                           |                  |                         |                 | 23  |  |  |  |
| $\leftrightarrow$ $\rightarrow$ C $\blacktriangle$ No es seg | guro   192.168.0.70/cgam | ed/#/CGA_Control          |                  |                         | ⊶ ☆ 📕 \varTheta | . : |  |  |  |
|                                                              | Home                     | Robot control Test result | Schedule         | Language - Close sesion |                 |     |  |  |  |
|                                                              |                          |                           |                  |                         | 2               |     |  |  |  |
| Robot schedule                                               |                          |                           |                  |                         | CLARC           |     |  |  |  |
| Date                                                         | Start time               | Room                      | Sesion           | Patient                 | Status          |     |  |  |  |
| 18/12/2018                                                   | 11:52                    | habitacion_1              | 1 - Barthel      | Juan (ID 78585940)      | Finished        | 4   |  |  |  |
|                                                              |                          |                           |                  |                         |                 |     |  |  |  |
|                                                              |                          |                           | Delete selection | Edit selection          | Add new entry   |     |  |  |  |
|                                                              |                          |                           | *                |                         |                 |     |  |  |  |

Managing(delete, edit or add) the sessions

# 2.2.3b Adding a new patient

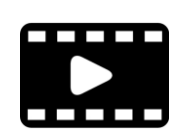

The process to add a new patient is explained in the <u>SetUp.avi</u> video (from 2:37).

The procedure for adding a new patient consists of the following steps:

1. Choosing a robot

| 192.168.0.70/cgamed/#/CGA_Cor × + | •                          | 1           |                 |     |                         |                  |           |            | 83     |
|-----------------------------------|----------------------------|-------------|-----------------|-----|-------------------------|------------------|-----------|------------|--------|
| ← → C ▲ No es seguro   192.10     | 68.0.70/cgamed/#/CGA_Contr | ol          |                 |     |                         | 07               | ☆         | . 0        | :      |
|                                   | Home Robot control         | Test result | Schedule        |     | Language - Close sesion |                  |           |            |        |
|                                   |                            |             |                 |     |                         |                  |           |            |        |
| Robot schedule                    |                            |             |                 |     |                         | Select from list | of CLAR   | C robots h | iere 🔻 |
| Date Start tin                    | ne Roo                     | m           | Ses             | ion | Patient                 | Status           |           |            |        |
| No se han encontrado sesiones     |                            |             |                 |     |                         |                  |           |            | *<br>* |
|                                   |                            |             |                 |     |                         |                  |           |            |        |
|                                   |                            |             |                 |     |                         |                  |           |            |        |
|                                   |                            |             |                 |     |                         |                  |           |            |        |
|                                   |                            |             |                 |     |                         |                  |           |            |        |
|                                   |                            |             |                 |     |                         |                  |           |            |        |
|                                   |                            |             |                 |     |                         |                  |           |            |        |
|                                   |                            |             |                 |     |                         |                  |           |            |        |
|                                   |                            |             |                 |     |                         |                  |           |            |        |
|                                   |                            |             | Delete selectio | n   | Edit selection          | Adr              | d new ent | īv         |        |
|                                   |                            |             | 50000 3010010   |     | Lacoolotion             |                  |           | .,         |        |
|                                   |                            |             |                 |     |                         |                  |           |            |        |

# 2. Add a new entry

| / 0         | es seguro   192.168.0.70/cgame | ed/#/CGA_Control          |                 |                         | or 🕁 📕        | θ |
|-------------|--------------------------------|---------------------------|-----------------|-------------------------|---------------|---|
|             | Home                           | Robot control Test result | Schedule        | Language - Close sesion |               |   |
| obot schedu | ıle                            |                           |                 |                         | CLARC         |   |
| Date        | Start time                     | Room                      | Sesion          | Patient                 | Status        |   |
| 8/12/2018   | 11:52                          | habitacion_1              | 1 - Barthel     | Juan (ID 78585940)      | Eliminated    |   |
|             |                                |                           |                 |                         |               |   |
|             |                                |                           |                 |                         |               |   |
|             |                                |                           |                 |                         |               |   |
|             |                                |                           |                 |                         |               |   |
|             |                                |                           |                 |                         |               |   |
|             |                                |                           |                 |                         |               |   |
|             |                                |                           |                 |                         |               |   |
|             |                                |                           |                 |                         |               |   |
|             |                                |                           |                 |                         |               |   |
|             |                                |                           | elete selection | Edit selection          | Add new entry |   |

| () 192.168.0.70/cgamed/#/CGA | _Co: × +                         |                    |             |          |                         |                       |      |          |        | X  |
|------------------------------|----------------------------------|--------------------|-------------|----------|-------------------------|-----------------------|------|----------|--------|----|
| ← → C ▲ No es se             | guro   192.168.0.70/cg           | gamed/#/CGA_Contro | l.          |          |                         |                       | 0-7  | ☆        | ト   6  | ): |
|                              | Hom                              | e Robot control    | Test result | Schedule | Language <del>+</del> C | lose sesion           |      |          |        |    |
|                              |                                  |                    |             |          |                         |                       |      |          | Á      |    |
| Robot schedule               | Add sessior                      | 1                  |             |          |                         |                       | ×    | F        |        | ¥  |
| 18/12/2018                   | Patient sele                     | ction 🛃            |             |          | type filter             | for patient selection |      |          | I.     | ¢  |
|                              | ID                               | Name               | Gender      | Age      | Clinician               | Last Visit            | - 1  |          |        |    |
|                              | 78585940                         | Juan Perez         | М           | 0        | Dr Luiky                | 11/27/2018            | ÷    |          |        |    |
|                              | Language<br>List of availble lar | iguages            |             | T        | Place                   | V<br>Discard changes  | Save | 1 new er | ıtry 🗸 |    |
|                              |                                  |                    |             |          |                         |                       |      |          |        |    |
|                              |                                  |                    |             |          |                         |                       |      |          |        |    |

3. Click on the icon 🏜 for adding a new patient

4. Add information about the patient

| 192.168.0.70/cgamed/#/CGA_Cc × +                                                                                                    |                                                                         |                                                                                        |    | Ŀ           |   | 23 |
|----------------------------------------------------------------------------------------------------|-------------------------------------------------------------------------|----------------------------------------------------------------------------------------|----|-------------|---|----|
| ← → C ▲ No es seguro   192.168.0.70/cgamed/#/CGA_Control                                                                                                    |                                                                         |                                                                                        | 07 | ☆ <u></u> ~ | Θ | :  |
| Home Robot control Test result                                                                                                    | Schedule                                                                | Language - Close sesion                                                                |    |             |   |    |
|                                                                                                    |                                                                         |                                                                                        |    |             | ^ |    |
| Robot schedule Add patient                                                                                                    |                                                                         |                                                                                        | ×  |             | H | v  |
| Date         18/12/2018         Name         Antonio         First surname         Bandera         Second surname         Gender Select a Gender •         Date of birth         Guardian | Clinician Comments Level interaction Barthel MiniM 0 0 Illiterate Heari | interaction Level interaction<br>fental GetUpAndGo<br>0<br>ng problems Vision problems |    | new entry   | Ţ |    |

5. Close and save the patient profile.

| 192.168.0.70/cgamed/#/CGA                                | _Co: × +                                            | E                                                  |                                                           | Concession and                                          |                  |            |
|----------------------------------------------------------|-----------------------------------------------------|----------------------------------------------------|-----------------------------------------------------------|---------------------------------------------------------|------------------|------------|
| $\epsilon  ightarrow \mathbf{C}$ ( $lacksquare$ No es se | guro   192.168.0.70/cgamed/#/CGA_Control            |                                                    |                                                           |                                                         | 0 <del>4</del> 🕁 | <b>0</b> : |
|                                                          | Home Robot control Test result                      | Schedule                                           | Language 🗸                                                | Close sesion                                            |                  |            |
|                                                          |                                                     |                                                    |                                                           |                                                         | - 1              | <b>A</b>   |
| Debeteebedule                                            | Name                                                | Clinician                                          |                                                           |                                                         |                  |            |
| Robot schedule                                           | Antonio                                             | Dr. Alvaro Dueñas                                  |                                                           |                                                         |                  |            |
| Date                                                     | First surname                                       | Comments                                           |                                                           |                                                         |                  | <b>.</b>   |
| 18/12/2018                                               | Bandera                                             |                                                    |                                                           |                                                         |                  | Ĵ.         |
|                                                          | Second surname Gender Male Date of birth 28/12/1971 | Level interaction L<br>Barthel M<br>0 Illiterate H | Level interaction<br>ViiniMental<br>0<br>Hearing problems | Level interaction<br>GetUpAndGo<br>0<br>Vision problems |                  |            |
|                                                          | Guardian                                            |                                                    |                                                           | Cancel Add                                              | patient          |            |
|                                                          |                                                     |                                                    |                                                           |                                                         | ji new i         | entry 📮    |

# 2.2.3c Adding a new session

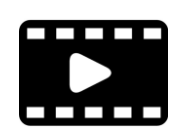

The process to add a new session is explained in the <u>SetUp.avi</u> video (from 3:35).

Once a patient has been chosen (for adding a new one, see Section 2.2.3b, page 13), the procedure for adding a new session consists of the following steps:

# 1. Choosing the Language for the test

| 192.168.0.70/cgamed/#/CGA | _Cor × +                |                 | . =               |          |                        |                 |      |           | - 0      | 23  |
|---------------------------|-------------------------|-----------------|-------------------|----------|------------------------|-----------------|------|-----------|----------|-----|
| ← → C ▲ No es seg         | guro   192.168.0.70/cga | med/#/CGA_Conti | ol                |          |                        |                 | 0-7  | ☆         | . 8      | ) : |
|                           | Home                    | Robot control   | Test result       | Schedule | Language 👻 C           | lose sesion     |      |           |          |     |
|                           |                         |                 |                   |          |                        |                 |      |           | <u>^</u> |     |
| Robot schedule            | Add session             |                 |                   |          |                        |                 | ×    |           |          | Y   |
| Date                      | ID                      | Name            | Gender            | Age      | Clinician              | Last Visit      | *    |           | - 1      | _   |
| 18/12/2018                | 78585940                | Juan Perez      | М                 | 0        | Dr Luiky               | 11/27/2018      | *    |           |          | Ŷ   |
|                           |                         |                 |                   |          | Place                  |                 |      |           | I        |     |
|                           | List of avaible lang    | uages           |                   | ¥        | List of avaible roooms | Ŧ               |      |           |          |     |
|                           | Tests                   | T               | Level interaction |          | Date and time          |                 |      |           |          |     |
|                           |                         |                 |                   |          |                        | Discard changes | Save | d new ent | ry 🗸     |     |
|                           |                         |                 |                   |          |                        |                 |      |           |          |     |

# 2. Choosing the room

| 192.168.0.70/cgamed/#/CGA | _co: x +                |                 | -                  |        |                        |                 |      | • •     |       | 1 23     |
|---------------------------|-------------------------|-----------------|--------------------|--------|------------------------|-----------------|------|---------|-------|----------|
| ← → C ▲ No es seg         | guro   192.168.0.70/cga | med/#/CGA_Contr | ol                 |        |                        |                 | 07   | ☆       | 7     | 9:       |
|                           | Home                    | Robot control   | Test result Sch    | nedule | Language 👻 Cl          | ose sesion      |      |         |       |          |
|                           |                         |                 |                    |        |                        |                 |      |         | L.    |          |
| Robot schedule            | Add session             |                 |                    |        |                        |                 | ×    |         |       | <b>.</b> |
| Date                      | ID                      | Name            | Gender             | Age    | Clinician              | Last Visit      | •    |         |       | _        |
| 18/12/2018                | 78585940                | Juan Perez      | М                  | 0      | Dr Luiky               | 11/27/2018      | ÷    | 1       |       | Ţ        |
|                           |                         |                 |                    |        |                        |                 | - 1  |         |       |          |
|                           |                         |                 |                    |        |                        |                 | - 1  |         |       |          |
|                           |                         |                 |                    |        |                        |                 | - 1  |         |       |          |
|                           |                         |                 |                    |        | Place                  |                 | - 1  |         |       |          |
|                           | Español                 |                 | ¥                  |        | List of avaible roooms | ¥               |      |         |       |          |
|                           | Tests                   |                 |                    |        | Date and time          |                 |      |         |       |          |
|                           | 1º List of avaible      | •               | l evel interaction |        |                        |                 |      |         |       |          |
|                           |                         |                 |                    |        |                        | Discard changes | Save | d new e | entry |          |
|                           |                         |                 |                    |        |                        |                 |      |         | · · · |          |
|                           |                         |                 |                    |        |                        |                 |      |         |       |          |

# 3. Choosing the test

| 192.168.0.70/cgamed/#/CGA            | Co: x +                                              |                           |                                  |                                       | ~ ~   |         |     |
|--------------------------------------|------------------------------------------------------|---------------------------|----------------------------------|---------------------------------------|-------|---------|-----|
| C -> C A No es se                    | Home Robot cor                                       | trol Test result Schedule | Language - Close                 | sesion                                | ¥ 10  |         | , : |
| Robot schedule<br>Date<br>18/12/2018 | Add session                                          |                           |                                  |                                       | ×     |         | •   |
|                                      | Language<br>Español<br>Tests<br>1º List of avaible v | Level interaction         | Place habitacion_1 Date and time | • • • • • • • • • • • • • • • • • • • | ·     |         |     |
|                                      |                                                      |                           | D                                | iscard changes Save                   | a new | entry 🖕 |     |

4. Choosing the level of interaction of the text (10 if you do not want that the patient performs the training test, and 0 in the other case).

| 3 192.168.0.70/cgamed/#/CGA_C○ × +               |                                       |                         |               |        |
|--------------------------------------------------|---------------------------------------|-------------------------|---------------|--------|
| ← → C ▲ No es seguro   192.168.0.70/cgamed/#/CGA | _Control                              |                         | • \$          | ▶ ⊖ :  |
| Home Robot of                                    | control Test result Schedule          | Language - Close sesion |               |        |
|                                                  |                                       |                         |               |        |
| Robot schedule Add session                       |                                       |                         | ×             | -      |
| Date<br>18/12/2018                               |                                       |                         |               | -      |
| Language                                         | ۲                                     | Place                   |               |        |
| Tests                                            | · · · · · · · · · · · · · · · · · · · | Date and time           |               |        |
| 1° Barthel •<br>2° List of available •           | Level interaction                     | →                       |               |        |
|                                                  |                                       | Discard changes :       | Save J new er | ntry 🗸 |
|                                                  |                                       |                         |               |        |

5. Choosing the date and hour

| 192.168.0.70/cgamed/#/CGA           | .co × +                                            |          |                            |                          |
|-------------------------------------|----------------------------------------------------|----------|----------------------------|--------------------------|
| $\epsilon \rightarrow c$ A No es se | guro   192.168.0.70/cgamed/#/CGA_Control           |          |                            | ⊶ ☆ <u>M</u> \varTheta : |
|                                     | Home Robot control Test result                     | Schedule | Language - Close sesion    |                          |
|                                     |                                                    |          |                            | <b>_</b>                 |
| Robot schedule                      | Add session                                        |          |                            | ×                        |
| Date<br>18/12/2018                  |                                                    |          |                            |                          |
|                                     | Language                                           | -        | Place                      |                          |
|                                     | Tests                                              |          | Date and time              |                          |
| 1                                   | 2 <sup>a</sup> List of avaible ▼ Level interaction | 10       | 13/12/2018 <b>=</b> 16 : 0 |                          |
|                                     |                                                    |          | Discard changes            | Save                     |
|                                     |                                                    |          |                            |                          |

# 6. Close and save the session

| 192.168.0.70/cgamed/#/CGA | .co × +                                                              |          |                         |                 |         |
|---------------------------|----------------------------------------------------------------------|----------|-------------------------|-----------------|---------|
| ← → C ▲ No es se          | guro   192.168.0.70/cgamed/#/CGA_Control                             |          |                         | <b>0-</b>       | M 🛛 🔁 🗄 |
|                           | Home Robot control Test result                                       | Schedule | Language - Close sesion |                 |         |
|                           |                                                                      |          |                         |                 |         |
| Robot schedule            | Add session                                                          |          |                         | ×               | -       |
| Date<br>18/12/2018        |                                                                      |          |                         | ^               | ÷       |
|                           | Language                                                             |          | Place                   |                 |         |
|                           | Español<br>Tests                                                     | ۲        | habitacion_1 •          |                 |         |
|                           | 1° Barthel  Cevel interaction  2° List of availle  Level interaction | 10       |                         |                 |         |
|                           |                                                                      |          |                         |                 |         |
|                           |                                                                      |          | Discard changes         | Save<br>J new 6 | entry   |
|                           |                                                                      |          |                         |                 |         |

Once the session has been closed, you can visualize the new entry on the Schedule and Robot Control interfaces.

| 192.168.0.70/cgamed/ | #/CGA_Cor × +                | -                         |                  |                         |               |
|----------------------|------------------------------|---------------------------|------------------|-------------------------|---------------|
| - > C 🔺 No           | es seguro   192.168.0.70/cga | med/#/CGA_Control         |                  |                         | or 🕁 🧏        |
|                      | Home                         | Robot control Test result | Schedule         | Language - Close sesion |               |
| Robot schedu         | le                           |                           |                  |                         | CLARC         |
| Date                 | Start time                   | Room                      | Sesion           | Patient                 | Status        |
| 14/12/2018           | 16:00                        | habitacion_1              | 1 - Barthel      | Juan (ID 78585940)      | Pending       |
| 18/12/2018           | 11:52                        | habitacion_1              | 1 - Barthel      | Juan (ID 78585940)      | Eliminated    |
|                      |                              |                           |                  |                         |               |
|                      |                              |                           |                  |                         |               |
|                      |                              |                           |                  |                         |               |
|                      |                              |                           |                  |                         |               |
|                      |                              |                           |                  |                         |               |
|                      |                              |                           | Delete selection | Edit selection          | Add new entry |
|                      |                              |                           |                  |                         |               |

Figure 1: Schedule interface - New entry on the robot's agenda

| 192.168.0.70/cgamed/#/robotCo × + |                             |             |          |                                       |             |                        |        | 23 |
|-----------------------------------|-----------------------------|-------------|----------|---------------------------------------|-------------|------------------------|--------|----|
| ← → C ▲ No es seguro   192.168    | 3.0.70/cgamed/#/robotContro | ol_Robot    |          |                                       |             | <b>0-7</b> ☆           |        | :  |
|                                   | Home Robot control          | Test result | Schedule | Language 👻                            | Close sesi  | on                     |        |    |
| Patient live monitoring           | a_Not_Found                 |             |          | Test session moni Patient session log | toring      |                        |        |    |
| Robot status & schedule           | Search                      | Test        |          |                                       |             |                        |        |    |
| Patient Sesion                    | Language                    | Time        | _        | Controls                              |             |                        |        |    |
| Juan Perez 1-Barthel              | Español                     | 16:00       | 4        | Call robot to r                       |             | List of avaible roooms |        | •  |
|                                   |                             |             |          |                                       | Start selec | cted session           |        |    |
|                                   |                             |             |          | Pause / Resume cu                     | rrent ses   | Stop current se        | ession |    |

Figure 2: Robot control interface - New entry on the robot's agenda

# 4 Launching a CGA session

The process of launching a session, which has been previously programmed in the schedule service on the CGAmed (see Section 2.2.3c in <u>2.2.3 The Schedule service</u> <u>on the CGAmed</u>), implies to firstly start up the software architecture endowed in the CLARA robot (the CORTEX architecture).

# 4.1 Starting up the components on CLARA robot

#### Overview

This Section describes how to start up the CORTEX architecture in the CLARA robot.

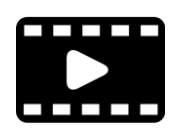

The process to start up the components on CLARA robot is explained in the <u>Starting up robot components.ogv</u> video.

# Starting up the components on CLARA robot

#### **Previous steps**

- 1. Turn on the router
- 2. Turn on the embedded PC with the CGAmed database and connect it to the local wifi network provided by the router
- 3. Turn on the Remote Control device (using the small black switch)

# Starting up the software components on CLARA

4. Open a yakuake session and launch the start.sh script.

>>cd robocomp\_clarc/robocomp/components/cajasvaciasechord/

>>./start.sh

The different agents on the CORTEX software architecture will be wake up.

Once all the components are started and the planner (Execution - Pelea shell terminal) is waiting for click, you can launch a test from the CGAMed web.

# 4.2 Launching a session

#### Overview

This Section describes how to launch a session previously scheduled (the CORTEX architecture in the CLARA robot has been started as explained in <u>Section 3.1</u>).

In the Robot Control tab of the CGAmed (see <u>Section 2.2.3</u>) appears the scheduled session

| 192.168.0.70/cgamed/#/robotCo                           | × +                         |                     |             |          |             |                               |                |                      |            |          | 1 23 |
|---------------------------------------------------------|-----------------------------|---------------------|-------------|----------|-------------|-------------------------------|----------------|----------------------|------------|----------|------|
| $\epsilon  ightarrow \mathbf{C}$ $igtarrow$ No es segur | o   192.168.0.70/cgame      | ed/#/robotControl_R | lobot       |          |             |                               |                | c                    | <b>→</b> ☆ | <u>k</u> | 9:   |
|                                                         | Home                        | Robot control       | Test result | Schedule | 2           | Language 👻                    | Close sesion   |                      |            |          |      |
| Patient live monitor                                    | <b>ing</b><br>Camera_Not_Fo | und                 |             |          | Test sessio | on monito<br><sup>n log</sup> | ring           |                      |            |          |      |
| Robot status & sched                                    | ule                         | Search Tes          | st          |          |             |                               |                |                      |            |          |      |
| Patient Sesion                                          | Langu                       | age Tin             | ne          | _        | Controls    |                               |                |                      |            |          |      |
| Juan Perez 1-Barthel                                    | Esp                         | añol 16:            | :00         | *        | Cal         |                               | om L           | ist of avaible rooom | S          |          | •    |
|                                                         |                             |                     |             |          |             |                               | Start selected | d session            |            |          |      |
|                                                         |                             |                     |             |          | Pause / R   | esume curre                   | ent ses        | Stop curre           | ent ses    | sion     |      |

Select the desired session in the **Robot status & schedule** list and push the **Start selected session** button.

| 192.168.0.70/cgamed/#/robotCo × +       |                         |                   |                      |              |                        |               | - 0 | 23 |
|-----------------------------------------|-------------------------|-------------------|----------------------|--------------|------------------------|---------------|-----|----|
| ← → C ▲ No es seguro   192.168.0.70/cga | med/#/robotControl_Robo | t                 |                      |              | 0-7                    | ☆ <u>&gt;</u> | Θ   | :  |
| Home                                    | Robot control Tes       | t result Schedule | Language 🗸           | Close sesior | n                      |               |     |    |
| Patient live monitoring                 | Found                   | T<br>P<br>[       | est session monito   | ring         |                        |               |     |    |
| Robot status & schedule                 | Search Test             |                   |                      |              |                        |               |     |    |
| Patient Sesion Lan                      | guage Time              | C                 | Controls             |              |                        |               |     |    |
| Juan Perez 1-Barthel E                  | ispañol 16:00           | ÷                 | Call robot to roo    | om           | List of avaible roooms |               | ,   | Ŧ  |
|                                         |                         | 7                 |                      | Start select | ted session            |               |     | ]  |
|                                         |                         |                   | Pause / Resume curre | ent ses      | Stop current           | session       | ı   |    |

# 5 Shutting down

#### **Overview**

This section describes how to shut down the robot in an correct way.

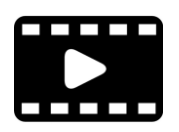

The process to shut down the robot is explained in the <u>Shutting</u> <u>down.ogv</u> video. After following the steps in the video you can shut down the Linux based PC.

# Stopping the software components on CLARA

- 1. Launch the kill.sh script in "robocomp\_clarc/robocomp/components/cajasvaciasechord/"
- 2. Close all the yakuake sessions.

# Stopping the hardware components on CLARA

**3.** Shutting down the windows pc: connect to the windows pc using the remmina desktop application and click in "apagar equipo".

**4.** Shutting down the Raspberri Pi (old CLARA robot): connect to the Raspberry pi using ssh and stop it:

ssh pi@192.168.0.59

>>sudo poweroff

5. Shut down the linux pc.

# Shutting down the remote control

6. To shut down the remote control, first press the small red button and then, when the red light will be off, move the black switch to the off position.

# 6 Charging the robot

#### Overview

If the robot detects that its battery is discharged, it will leave all it is doing (e.g. a test) and will go automatically to charge. Hence, it is recommended to **charge the robot every night** in order it be ready for doing tests during the day.

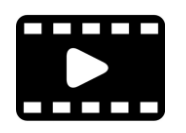

The process to charge the robot is presented in the **Charging.mp4** video.

To charge the robot, it must be correctly placed (centered) on the charging station and the key must be in the ON position. When it is charging, the small light close to the key of the robot is blinking and the "Charging" light in the base station is on.

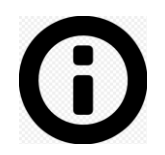

Note: You can command the robot to go to the Charging Station by clicking the "call robot to room" button in the CGAMed web, selecting previously the base\_station in the list of available rooms. In this case, you must control that, when the robot finish to move, it is well located in the charging station and it is charging. It must be noted that this option is only possible if the components of the robot are running and the base\_station have been correctly calculated and written in the goalPositions.txt file and in the CGAMed database.

# 7 Bugs

| Module | Problem                                                                                                    |
|--------|----------------------------------------------------------------------------------------------------|
| CGAmed | The IP Address is currently the same in all CGAmed stations. This will provoke conflicts when several robots work in the same environment. |
|        |                                                                                                    |
|        |                                                                                                    |